1. Влизате в интернет страницата на Търговския регистър: <u>www.brra.bg</u>. Появява се следният екран, от който избирате раздел "Справки":

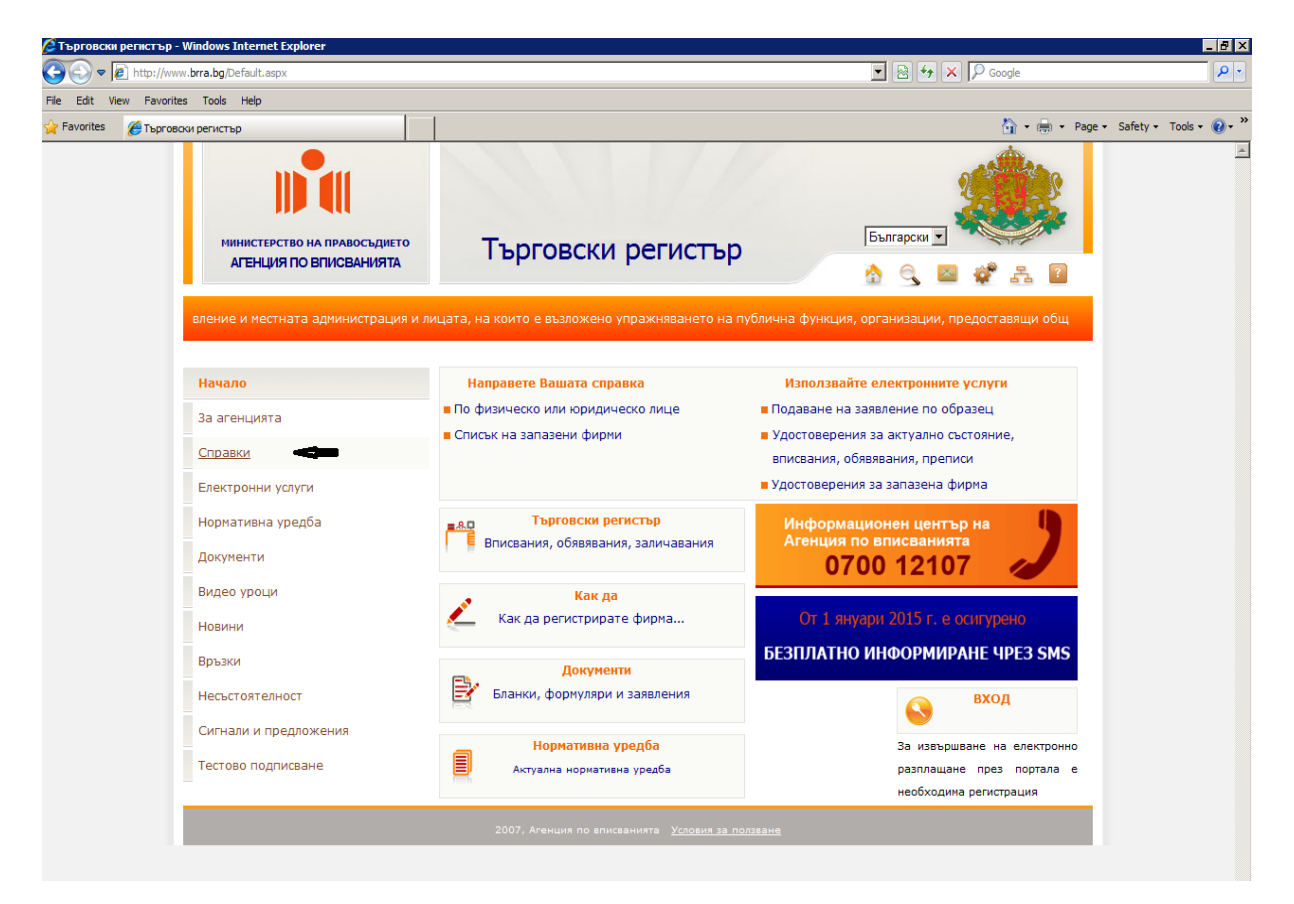

2. Появява се следният екран, от който избирате подраздел "Актуално състояние":

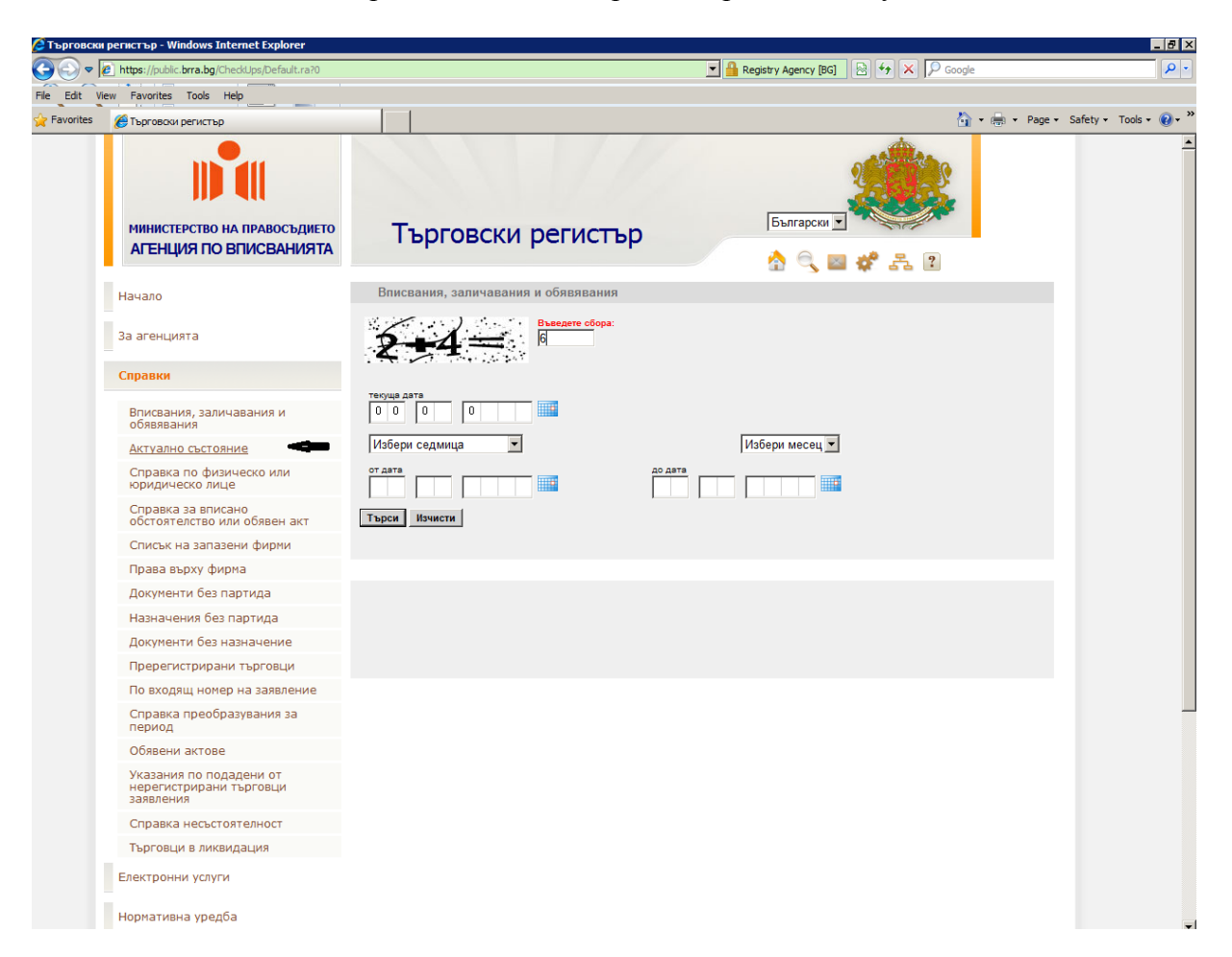

3. Появява се следният екран, където попълвате ЕИК 831184677 (това е ЕИК на КТБ АД (н)), изпълнявате указанието, изписано с червени букви и натискате "Търси":

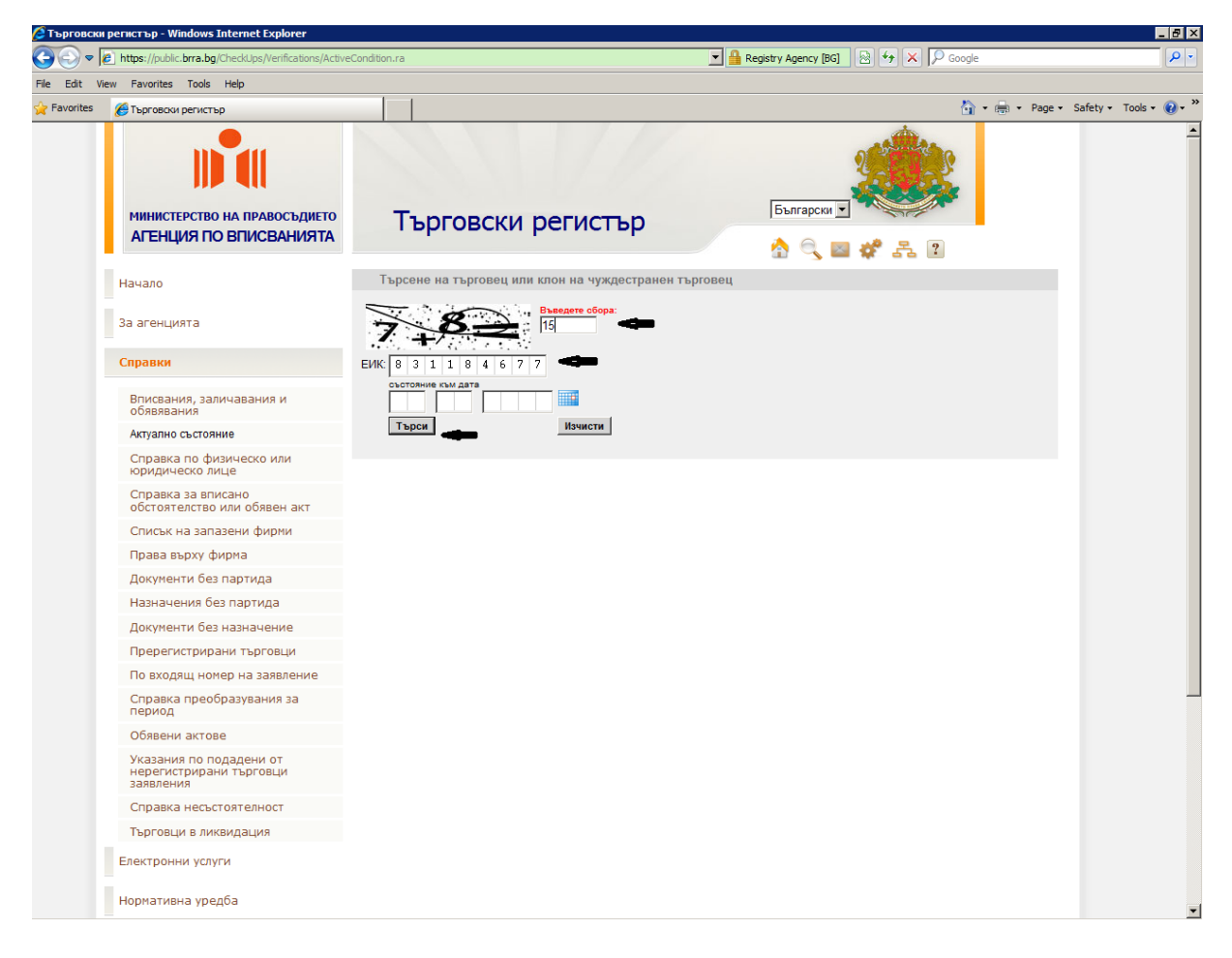

4. Появява се следният екран, където избирате раздел "Обявени актове":

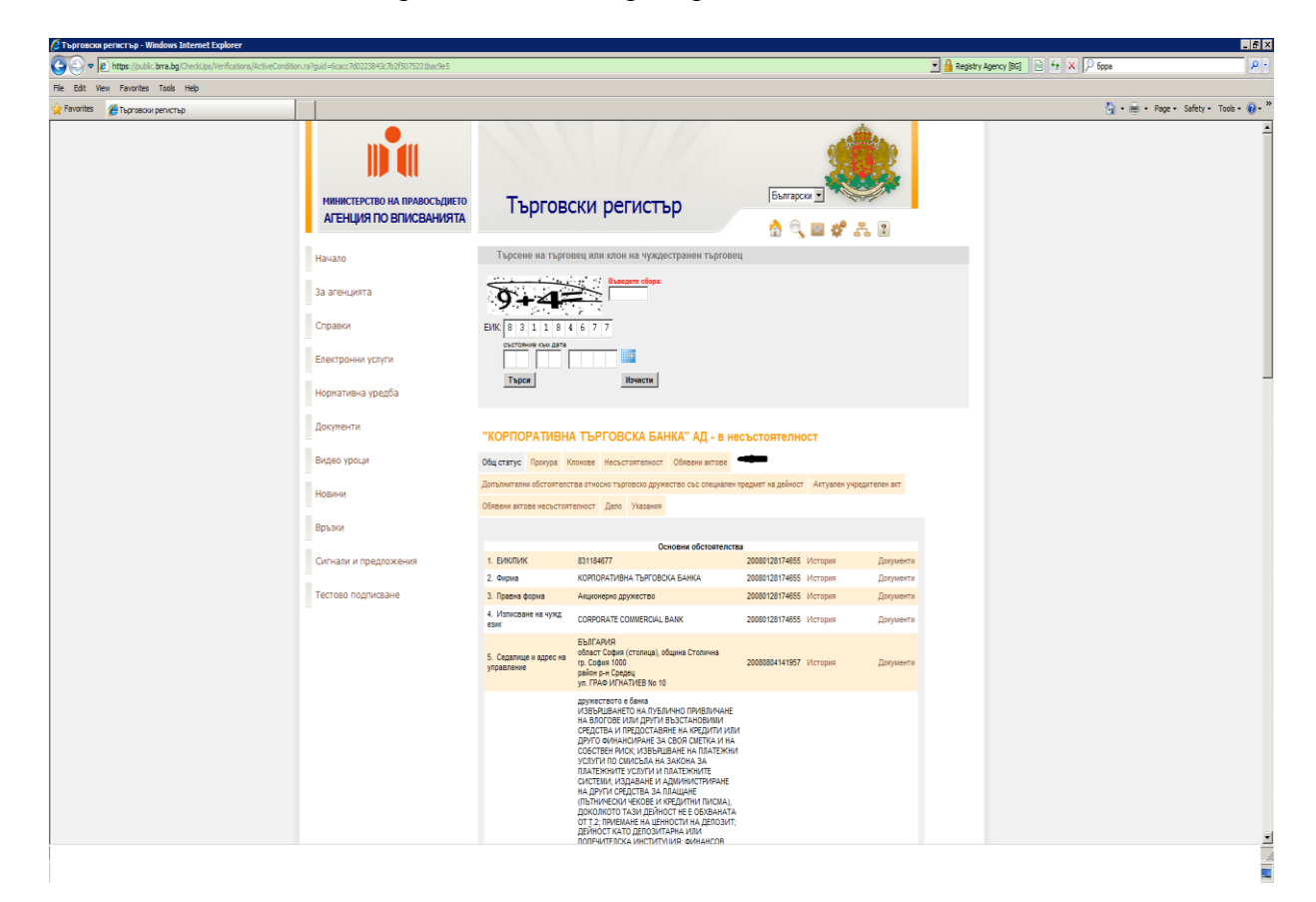

## 5. Появява се следният екран:

|                              |                                                                                                    | 🔂 + dagi + Page + Safety + Tools + 🚱                                                                                                    |
|------------------------------|----------------------------------------------------------------------------------------------------|----------------------------------------------------------------------------------------------------|
| Нинистерство на правосъдието |                                                                                                    | 🦓 + 🧰 + Page + Safety + Tools + 😥 +                                                                                                    |
| министерство на правосъдието |                                                                                                    |                                                                                                    |
| АГЕНЦИЯ ПО ВПИСВАНИЯТА       | Търговски регистър 🔗 🔍 🔤 💞 🚓 💈                                                                                                    |                                                                                                    |
| Начало                       | Търсене на търговец или клон на чуждестранен търговец                                                                                                    |                                                                                                    |
| За агенцията                 |                                                                                                    |                                                                                                    |
| Справки                      | ЕИК 0 3 1 1 0 4 6 7 7                                                                                                    |                                                                                                    |
| Електронни услуги            |                                                                                                    |                                                                                                    |
| Норнативна уредба            | Търси                                                                                                    |                                                                                                    |
| Документи                    | "КОРПОРАТИВНА ТЪРГОВСКА БАНКА" АД - в несъстоятелност                                                                                                    |                                                                                                    |
| Видео уроци                  | Общ статус. Прокура Клонаве несьстоятельност Обявени актове                                                                                                    |                                                                                                    |
| Новини                       | Допълнителни обстоятелства относно търговско дружество със слециален предмет на дейност. Актуален учредителен акт<br>Обявани актови несъстоятелства относно търговско дружество със слециален предмет на дейност.                                                                                                    |                                                                                                    |
| Връзки                       |                                                                                                    |                                                                                                    |
|                              | Обявени актове                                                                                                    |                                                                                                    |
| Тестово подписањие           | The additional additional additionad additionad additio |                                                                                                    |
|                              | • a 2000 f = 1<br>                                                                                                    |                                                                                                    |
|                              | Начало<br>3а аленцията<br>Спрания<br>Велеторочия<br>Иорпатиена уредба<br>Документи<br>Видео уроци<br>Иовлии<br>Връзон<br>Ситкали и пределжения<br>Тестово подписание                                                                                                    | Induction     Tapezane man Tapezane man Tapezane man alternative man alternative man |

6. Отивате в долната част на страницата в раздел "Обявени актове":

| 🖉 Toproscom permitting - Windows Internet Explorer                |                                                |                                                                                                    |                                              |  |  |
|-------------------------------------------------------------------|------------------------------------------------|----------------------------------------------------------------------------------------------------|----------------------------------------------|--|--|
| 🕒 🕞 💌 😰 https://public.bra.bg/CheckLps/Verifications/ActiveCondit | ition.ra/guid=6cacc7d0223843c7b2f5075233bac9e5 |                                                                                                    | 💌 🔒 Registry Agency (BG) 💮 + 🕫 🗙 👂 fippa 🔗 - |  |  |
| File Edit View Pavorites Tools Help                               |                                                |                                                                                                    |                                              |  |  |
| 🙀 Pavarites 🛛 🎢 Търгавски регистър                                |                                                |                                                                                                    | 🔓 * 🚌 * Page * Safety * Tools * 😧 * 🍽        |  |  |
|                                                                   |                                                | <ul> <li>Ranker and Ranker and Ra</li></ul> |                                              |  |  |
|                                                                   |                                                |                                                                                                    |                                              |  |  |
|                                                                   |                                                |                                                                                                    |                                              |  |  |

7. Тук, в раздел "Обявени актове", се публикуват актуалните документи, представляващи интерес за кредиторите на банката. Сред тях са:

- първоначалният списък на приетите вземания;

- списък на кредиторите, чиито вземания са оспорени;
- списък на приетите вземания, по които не са направени възражения;
- списък на неприетите вземания, за които е подадено възражение пред съда; и

- списък на приетите вземания, които са оспорени пред съда чрез възражение.

За да видите интересуващата ви информация е необходимо да натиснете намиращия се под нея бутон <u>"Документ</u>" и тя ще се покаже в PDF-формат. Натискайки другият бутон <u>"Документи</u>" (от дясно на екрана), може да се запознаете със съпътстващите акта писма, съдебни решения и т.н.